## Liebe Yoga- und Pilates Freundinnen und Freunde, liebe Abo-Inhaber\*innen

Ab heute, dem 01.September 2021 könnt ihr euch, als Abo-Inhaber\*in

bzw. Ganzjahresteilnehmer, mit eurer E-Mailadresse und einem eigenen Passwort auf byBalu.com registrieren und alles nutzen. (Neben den 79 Live-Stunden jetzt auch die anderen Inhalte wie weitere, spezielle Übungs-Videos, Geistreisen, Meditationen, Hörbuch etc.)

(wenn aus deiner E-Mailadresse nicht hervorgeht wer du bist, sende mir eine WhatsApp zur Info)

Für all jene, die schon Mitglied auf byBalu.com sind, ändert sich nichts – außer, dass ihr keinen Extra-Beitrag mehr für die Online-Mitgliedschaft zahlt.

Es gibt also keinen Zugang mehr über die Besucherpasswörter wie zuletzt "Licht". Alle Inhalte, auch die Live-Stunden, findet ihr unter "Startseite" oder den einzelnen Rubriken: Yoga, Pilates, Y/P Therapie oben in der Menü-Leiste.

Da das mit dem Registrieren und dem anschließenden Anmelden zu Beginn gar nicht so leicht ist: hier eine kleine Hilfe zum Ablauf. Am besten schneidest du dir den Ablauf aus und legst/heftest ihn dir direkt an deinen PC <sup>(1)</sup>

## Klicke rechts oben im Bildschirm auf Anmelden/Registrieren Es öffnet sich das blaue Fenster Registrieren

| Registrieren                   |  |
|--------------------------------|--|
| Bereits ein Mitglied? Anmelden |  |
| E-Mail-Adresse                 |  |
| Passwort                       |  |
| Registrieren                   |  |

 Fülle die Zeilen gemäß der Angaben aus: E-Mail, persönliches Passwort...

Wähle ein Passwort (nur du siehst und kennst es), das du dir gut merken kannst oder schreibe es dir auf, denn damit

meldest du dich immer wieder an. <sub>Passwort:</sub>\_\_\_\_\_\_ Klicke auf "Registrieren". Du erhältst eine E-Mail-Bestätigung.

Diesen Vorgang, das "Registrieren" machst du nur ein einziges Mal.

Ich schalte dich binnen 24 Stunden als Mitglied frei und du kannst byBalu.com nutzen.

**3.** Wenn du dich nun anmelden möchtest, weil du z.B. ein Übungs-Video machen möchtest, klickst du wieder oben rechts im Bildschirm auf : "Anmelden/Registrieren"

Wieder öffnet sich das blaue Fenster "Registrieren"

## Doch Achtung - du bist schon registriert!

Siehst du den kleine Satz: "Bereits ein Mitglied? Anmelden" klicke auf "Anmelden"

4. Es öffnet sich ein weiteres blaues Fenster mit der Überschrift:
Anmelden Trage hier erneut deine E-Mailadresse und dein
Passwort ein. Klicke unten auf "Anmelden".

Nun hast du freien Zugang zu allen Inhalten auf byBalu.com. Wenn du dich ein anderes Mal erneut anmelden möchtest, beginnst du bei Punkt **3**.

Ich wünsche dir viel Freude mit byBalu.com! Deine Balu

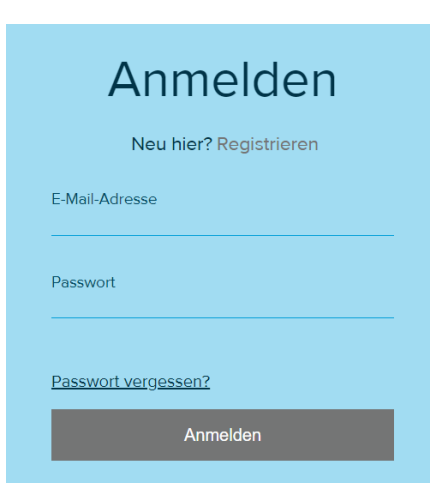

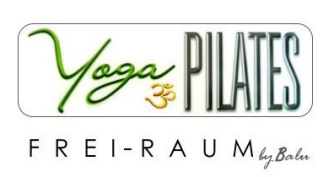

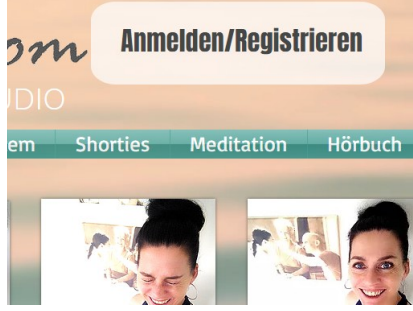